# Installing the print queues on your Mac

These instructions have been written using MacOS 12 (Monterey). We recommend that you have the latest Mac OS and have installed all available updates.

To install the printer queues, you will need to be on the campus wireless network (eduroam)

Download the latest Ricoh drivers for the Mac OS by scrolling to the bottom of the page and selecting Mac OSX and selecting the correct version for your device

v

http://support.ricoh.com/bb/html/dr\_ut\_e/re1/model/imc4500/imc4500.htm

# Choose other OS Select driver language English

| •     | W        | índows                       |                                                                                                    |
|-------|----------|------------------------------|----------------------------------------------------------------------------------------------------|
|       | M        | ac OS X                      |                                                                                                    |
|       | <b>^</b> | Mac OS 12(macOS Monterey)    |                                                                                                    |
|       |          | Printer Driver               |                                                                                                    |
|       |          | PPD Installer                | Ver.1.8.0.0 Released Date: 20/05/2020                                                                                                    |
|       |          | (File Size : 4,107 KB)       | This PPD installer is used to install a PPD (Postscript Printer Description) file on Mac OSX. PPD files contain descriptions of printer capabilities such as paper sizes, number of input trays and duplexing. Once the PPD file is installed on the system using the PPD installer, the PS driver that comes<br>History |
|       | _        |                              |                                                                                                    |
|       |          | Mac OS 11(macOS Big Sur)     |                                                                                                    |
|       | •        | Mac OS X 10.15 (macOS Catal  | na)                                                                                                    |
|       | •        | Mac OS X 10.14 (macOS Mojav  | e)                                                                                                    |
|       | •        | Mac OS X 10.13 (macOS High   | Sierra)                                                                                                    |
| iauar | <b>v</b> | Mac OS X 10.12 (macOS Sierra | )                                                                                                    |

Once downloaded, open the Ricoh\_IM\_C3000\_C3500\_C4500\_LIO\_1.8.0.0.dmg

and run Ricoh\_IM\_C3000\_C3500\_C4500\_LIO\_Driver.pkg accepting the default options

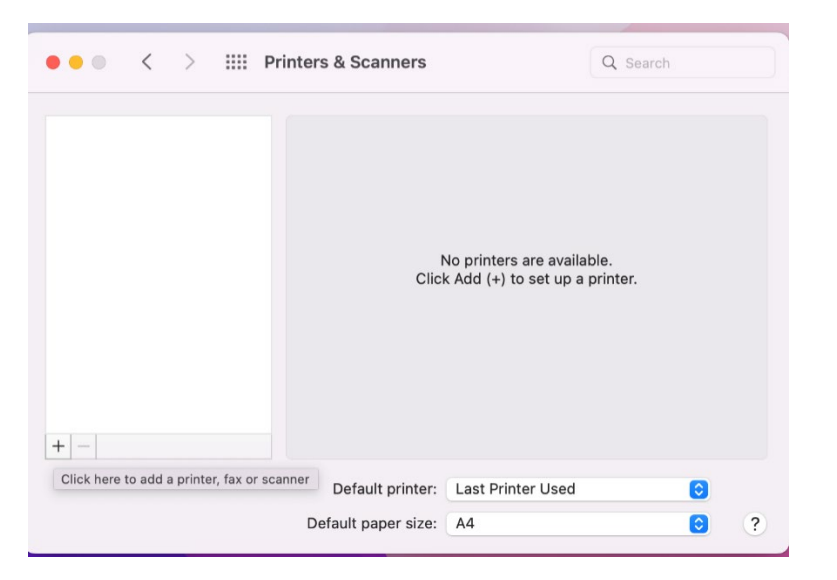

Open System Preference and click on Printers and Scanners option

From the Printers and scanners menu, click on the + button as shown below to add a printer

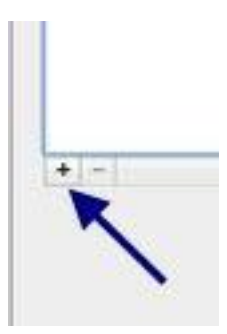

If you don't have the **Advanced** option in your **Add Printer** window, Ctrl-click on the tool bar area and select **Customize Toolbar** 

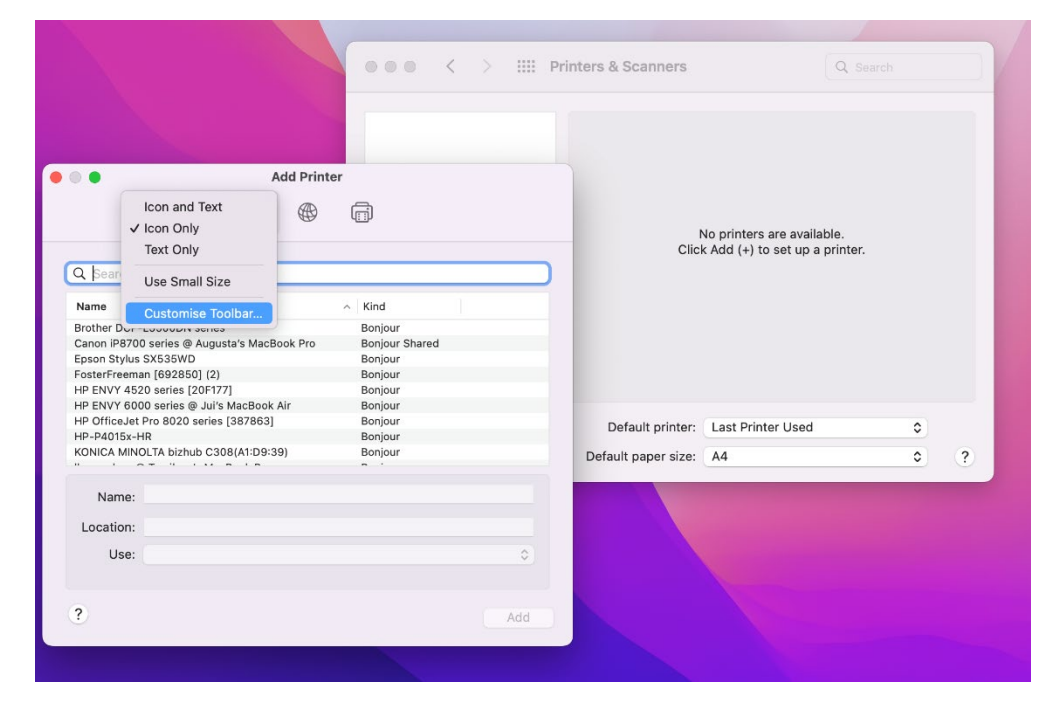

From the pop-up menu, drag the Advanced icon onto the toolbar

|                           |                   | •••     | < > IIII Print | ers & Scanners   | Q, s                                                        |   |   |
|---------------------------|-------------------|---------|----------------|------------------|-------------------------------------------------------------|---|---|
| 00                        | Add Prin          | nter    |                | Clic             | No printers are available.<br>< Add (+) to set up a printer |   |   |
| Drag your favourite items | into the toolbar  |         | $\mathbf{i}$   |                  |                                                             |   |   |
| Ē                         |                   | ē       | 00             |                  |                                                             |   |   |
| Windows                   | IP                | Default | Advanced       |                  |                                                             |   |   |
| Space                     | Flexible Space    |         |                |                  |                                                             |   |   |
|                           |                   |         |                | Default printer: | Last Printer Used                                           | ٥ |   |
|                           |                   |         |                | ault paper size: | A4                                                          | ٥ | ? |
| or drag the default set   | into the toolbar. |         |                |                  |                                                             |   |   |
| Default IP Windows        |                   |         |                |                  |                                                             |   |   |
| Show Icon Only            | Use small size    |         | Done           |                  |                                                             |   |   |

Next to the Type field, from the drop-down menu, select Windows printer via spools

|                         |                                                         | Ē                                                                        |                                                              | Ē                       | ®@ |   |
|-------------------------|---------------------------------------------------------|--------------------------------------------------------------------------|--------------------------------------------------------------|-------------------------|----|---|
| Type 🗸<br>Device<br>URL | Internet<br>Internet<br>Internet<br>Jetdirec<br>LPD/LPI | Printing P<br>Printing P<br>Printing P<br>Printing P<br>t<br>R Host or P | rotocol<br>rotocol (ł<br>rotocol (ł<br>rotocol (i<br>Printer | nttp)<br>nttps)<br>pps) |    |   |
|                         | Window                                                  | rs printer v                                                             | ia spools:                                                   | S                       |    |   |
| Name:                   |                                                         |                                                                          |                                                              |                         |    |   |
| Location:               |                                                         |                                                                          |                                                              |                         |    |   |
| Lico                    | Choose                                                  | e a Driver                                                               |                                                              |                         |    | E |

Copy the relevant the printer you are looking to install into the URL field of the form smb://papercut-print1/Staff-Mono-Mac smb://papercut-print1/Staff-Colour-Mac smb://papercut-print2/Student-Mono-Mac smb://papercut-print2/Student-Colour-Mac

| • • •    |                                             |           | Add P   | rinter |    |  |     |  |  |
|----------|---------------------------------------------|-----------|---------|--------|----|--|-----|--|--|
|          |                                             | Ē         |         |        | Øø |  |     |  |  |
|          |                                             |           |         |        |    |  |     |  |  |
| Type:    | Windows pri                                 | inter via | spoolss |        |    |  | 0   |  |  |
| Device:  | Another Dev                                 | vice      |         |        |    |  | ٢   |  |  |
| URL:     | URL: smb://papercut-print2/student-mono-mac |           |         |        |    |  |     |  |  |
|          |                                             |           |         |        |    |  |     |  |  |
|          |                                             |           |         |        |    |  |     |  |  |
|          |                                             |           |         |        |    |  |     |  |  |
|          |                                             |           |         |        |    |  |     |  |  |
| Name     | papercut-p                                  | rint2     |         |        |    |  |     |  |  |
| Location |                                             |           |         |        |    |  |     |  |  |
| Use      | Choose a l                                  | Driver    |         |        |    |  | 0   |  |  |
|          |                                             |           |         |        |    |  |     |  |  |
| ?        |                                             |           |         |        |    |  | Add |  |  |

Select the Ricoh Aficio MP C5000 PS from the Use drop down

| • • •              | Add Printer                                                                |                          | •••                                                                                     | <<br>→ IIII Pri<br>● ● ●                                                                                                    | Printer Software                                                           |  |  |  |
|--------------------|----------------------------------------------------------------------------|--------------------------|-----------------------------------------------------------------------------------------|----------------------------------------------------------------------------------------------------|----------------------------------------------------------------------------|--|--|--|
| Type:<br>Device:   | Windows printer via spoolss 3<br>Another Device 3                          |                          | Add Printer                                                                             | RICOH Aficio MP C5501 PS<br>RICOH Aficio MP C5501A PS<br>RICOH Aficio MP C5502 PS<br>RICOH Aficio MP C5502 PS<br>RICOH MC5500 PS |                                                                            |  |  |  |
| URL:               | smb://papercut-print2/student-mono-mac                                     | Type:<br>Device:<br>URL: | Windows printer via spoolss<br>Another Device<br>smb://papercut-print2/student-mono-mac | RICOH MP C550<br>RICOH MP C550<br>RICOH MP C550<br>RICOH MP C550                                                                 | 13 JPN PS<br>13 A 5<br>13 A 5<br>13 A JPN PS<br>13 A JPN PS<br>13 Z JPN PS |  |  |  |
| Name:<br>Location: | student-mono-mad                                                           |                          |                                                                                         |                                                                                                    | Cancel OK<br>Default printer: Last Printer Used<br>Default paper size: A4  |  |  |  |
| ?                  | Choose a Driver Auto Select Generic PostScript Printer Generic PCL Printer | Name<br>Location<br>Use  | student-mono-mac                                                                        | \$                                                                                                    |                                                                            |  |  |  |
|                    | Select Software Other                                                      | ?                        |                                                                                         | Add                                                                                                    |                                                                            |  |  |  |

**Renaming** the printer to the relevant one you have installed, similar to the image above in the **Name** field. Now all the fields are completed, click on **Add** 

Click on the **Options and Supplies** button, select the **Options** tab and change the Option Tray field to **Lower Paper Trays** and the Finisher to **SR3270**. Click on **OK** 

| advantage of your printer's options, confirm that they are accurately shown<br>formation on your printer and its optional hardware, check the printer's<br>tion.                                                                   |
|----------------------------------------------------------------------------------------------------|
| Option Tray ✓ Not Installed<br>Large Capacity Tray<br>Internal Tray 2<br>Internal Shift Tray<br>External Tray: Not Installed 3<br>Finisher: Not Installed 3<br>Folding Unit: Not Installed 3<br>PostScript: PostScript Emulation 3 |
| Cancel                                                                                                    |
|                                                                                                    |
|                                                                                                    |

# Setting the printer options in CUPS

Open the Safari Web browser and type in the search bar:

### http://localhost:631

You will more than likely see the following displayed message

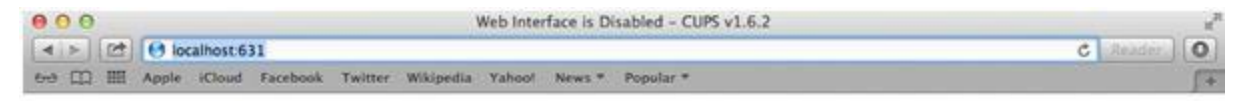

# Web Interface is Disabled

The web interface is currently disabled. Run \*cupsctl WebInterface=yes\* to enable it.

Use the Spotlight finder to search for Terminal and launch it

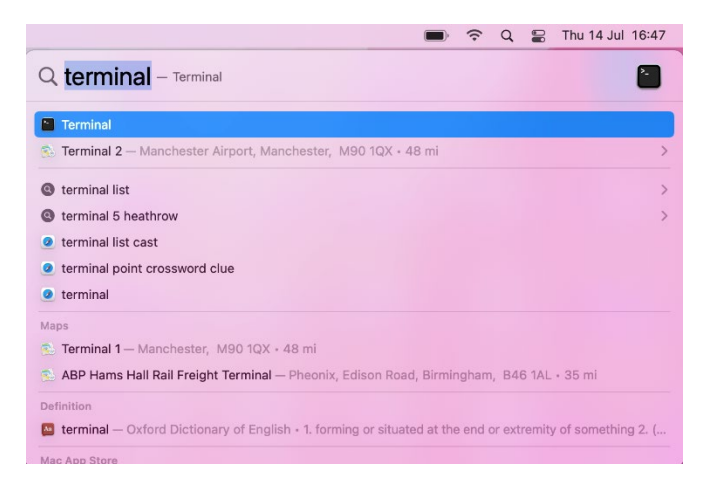

# Copy and paste the below into terminal

## cupsctl WebInterface=yes

#### Press return

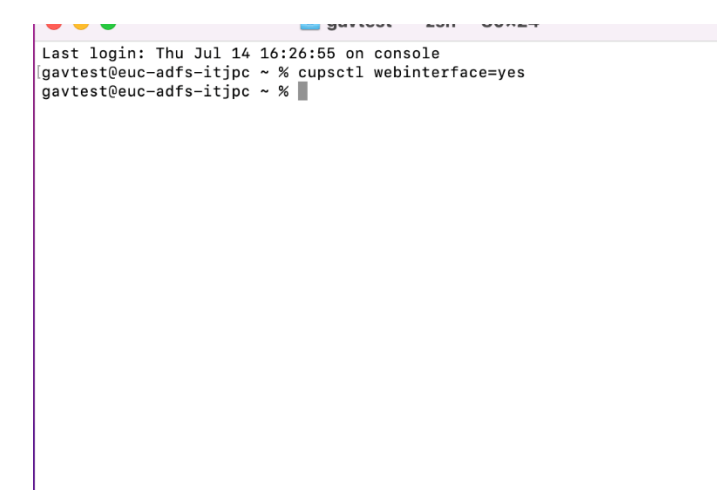

Refresh the browser windows and you should now be presented with the CUPS administration page.

### Click on the Administration Tab

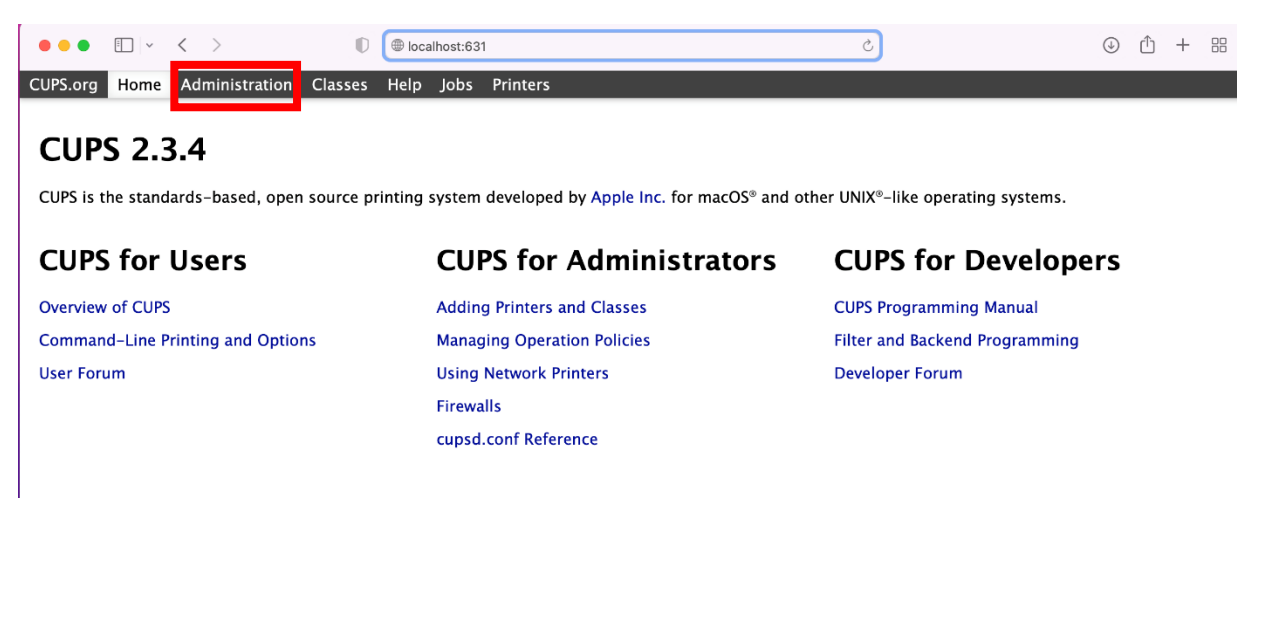

#### Select the Manage Printers button

|                                                                                                | localhost Č                                                                                                    |
|------------------------------------------------------------------------------------------------|----------------------------------------------------------------------------------------------------|
| CUPS.org Home Administration Classes Help Jobs Prir                                            | iters                                                                                                    |
| Printers                                                                                       | Server                                                                                                    |
| Add Printer Find New Printer Manage Printers Classes Add Class Manage Classes Jobs Manage Jobs | Edit Configuration File  Server Settings:  Advanced ▶  Allow printing from the Internet  Allow remote administration Use Kerberos authentication (FAQ)  Allow users to cancel any job (not just their own) Save debugging information for troubleshooting  Change Settings |

#### Select the relevant Printer under Queue name

| •••      | ·                       | < >            | D       |         |        |          | localhost |          | ې          |         |                | J    | ) +  |    |
|----------|-------------------------|----------------|---------|---------|--------|----------|-----------|----------|------------|---------|----------------|------|------|----|
| CUPS.org | Home                    | Administration | Classes | Help    | Jobs   | Printers |           |          |            |         |                |      |      |    |
| Prin     | ters                    |                |         |         |        |          |           |          |            |         |                |      |      |    |
|          | Search in Printers: Q~  |                |         |         |        |          |           |          |            |         |                |      |      |    |
|          | Showing 1 of 1 printer. |                |         |         |        |          |           |          |            |         |                |      |      |    |
|          |                         | Queue          | Name    |         |        | Desci    | ription   | Location |            |         | Make and Model |      | Stat | us |
| student  | <u>_mono_n</u>          | nac            | stu     | ident-m | nono-m | nac      |           |          | RICOH IM C | 5500 PS |                | Idle |      |    |
|          |                         |                |         |         |        |          |           |          |            |         |                |      |      |    |
|          |                         |                |         |         |        |          |           |          |            |         |                |      |      |    |
|          |                         |                |         |         |        |          |           |          |            |         |                |      |      |    |
|          |                         |                |         |         |        |          |           |          |            |         |                |      |      |    |

Click on the 2nd drop-down list (which will currently be displaying **Administration**) and Select **Set Default Options** from the list that appears

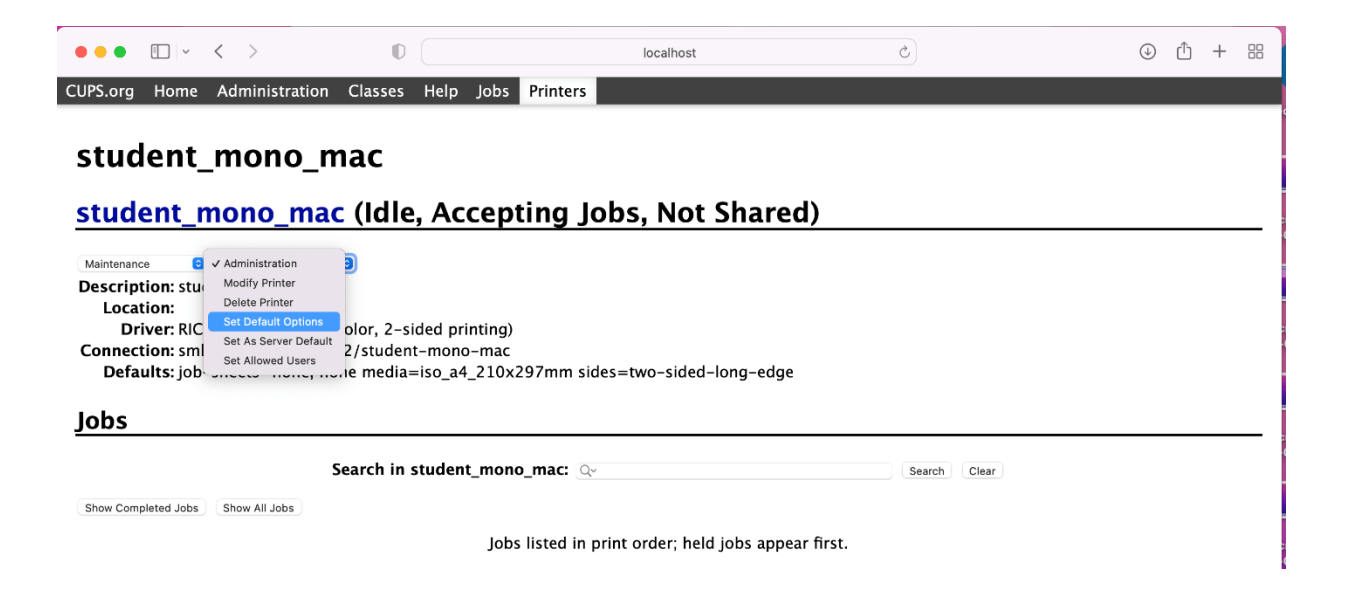

Click on the **Policies** option. Click on the drop-down menu next to the **Error Policy** field and select **retry-current-job** 

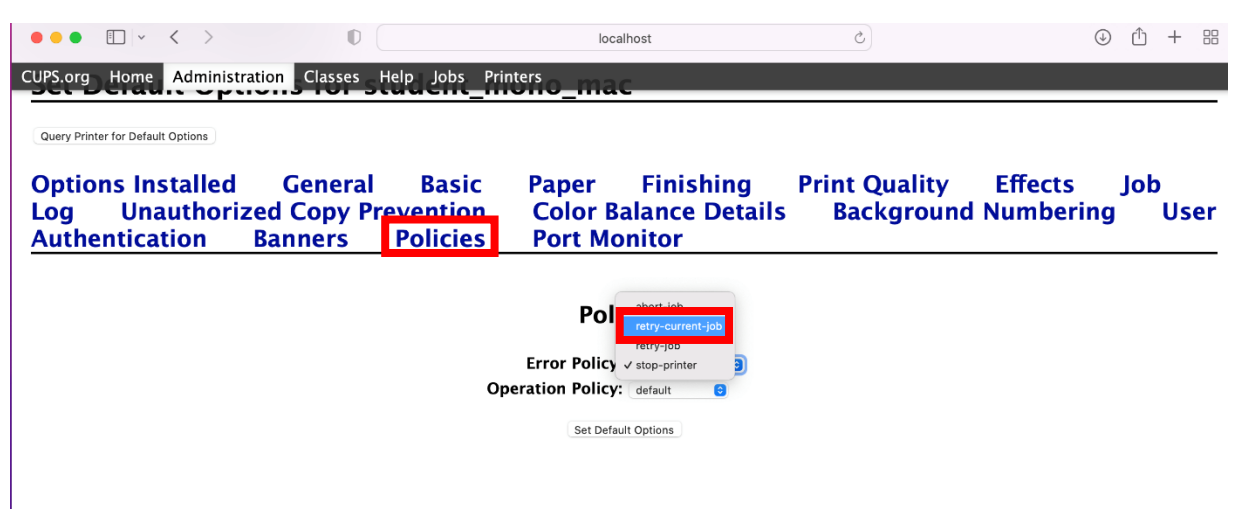

For mono printers select the **Basic** menu. From the **Colour Mode** drop-down menu, select **Black** and White. For colour printers select the **Colour** option

| • • • •                                                                     | < >           | 0            |                | loc          | alhost            | 5             | 4       | ф + 8 | 3 |  |
|-----------------------------------------------------------------------------|---------------|--------------|----------------|--------------|-------------------|---------------|---------|-------|---|--|
| CUPS.org Home                                                               | Administratio | n Classes He | elp Jobs Print | terso ma     | c                 |               |         |       |   |  |
|                                                                             |               |              |                |              |                   |               |         |       | • |  |
| Query Printer for Defau                                                     | lit Options   |              |                |              |                   |               |         |       |   |  |
| <b>Options In</b>                                                           | stalled       | General      | Basic          | Paper        | Finishing         | Print Quality | Effects | Job   |   |  |
| Log Unauthorized Copy Prevention Color Balance Details Background Numbering |               |              |                |              |                   |               |         |       |   |  |
| Authentication Banners Policies Port Monitor                                |               |              |                |              |                   |               |         |       |   |  |
|                                                                             |               |              |                |              |                   |               |         |       |   |  |
|                                                                             |               |              |                | Ba           | isic              |               |         |       |   |  |
|                                                                             |               |              |                | Fit to Paper | Prompt User       |               |         |       |   |  |
|                                                                             |               |              |                | Color Mode   | Black and White 🜖 |               |         |       |   |  |
|                                                                             |               |              | Rotate by      | 180 degrees  | Coff 🕤            |               |         |       |   |  |
|                                                                             |               |              |                | Set Defa     | ult Options       |               |         |       |   |  |
|                                                                             |               |              |                |              |                   |               |         |       |   |  |

The final step is now to select **Set Default Options** enter your **Mac username and password** and click on **Log in** 

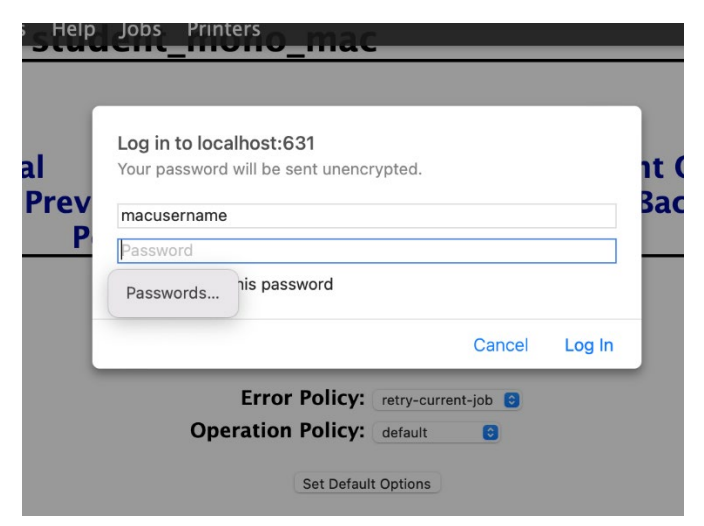

Repeat for other printers if required. Once all printers have been configured, we recommend disabling the CUPS web interface for security purposes. To do this, launch Terminal, and copy and paste in the below

## cupsctl WebInterface=no

Press Enter

Once the installation is complete, you will be able to use these printers from an application of your choice.